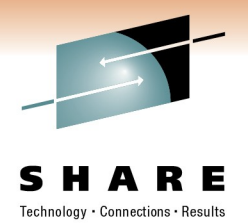

# Using HCD/HCM to manage your I/O configuration in z/VM

Bertold Reddemann (IBM), Friedrich Beichter (IBM) 03/03/2010

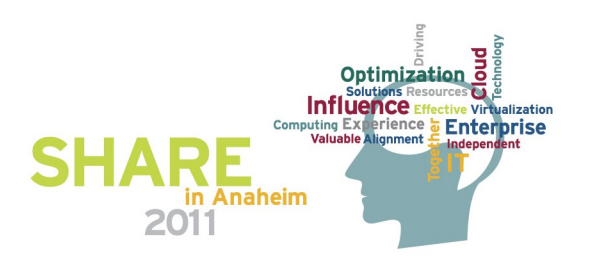

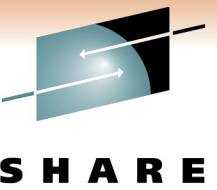

Technology · Connections · Results

#### **Table of Contents**

- Trademarks
- Scope of I/O configuration
- Value of HCD/HCM
- Overview of HCD
- Overview of HCM
- Migration to z/VM HCD/HCM
- References

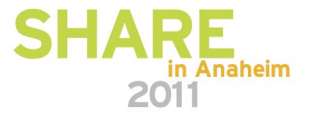

#### **Trademarks**

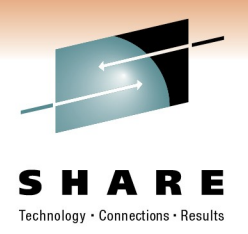

The following are trademarks of the International Business Machines Corporation in the United States, other countries, or both.

Not all common law marks used by IBM are listed on this page. Failure of a mark to appear does not mean that IBM does not use the mark nor does it mean that the product is not actively marketed or is not significant within its relevant market.

Those trademarks followed by ® are registered trademarks of IBM in the United States; all others are trademarks or common law marks of IBM in the United States.

#### For a complete list of IBM Trademarks, see www.ibm.com/legal/copytrade.shtml:

\*, AS/400®, e business(logo)®, DBE, ESCO, eServer, FICON, IBM®, IBM (logo)®, iSeries®, MVS, OS/390®, pSeries®, RS/6000®, S/30, VM/ESA®, VSE/ESA, WebSphere®, xSeries®, z/OS®, zSeries®, z/VM®, System i, System i5, System p, System p5, System x, System z, System z9®, BladeCenter®

#### The following are trademarks or registered trademarks of other companies.

Adobe, the Adobe logo, PostScript, and the PostScript logo are either registered trademarks or trademarks of Adobe Systems Incorporated in the United States, and/or other countries. Cell Broadband Engine is a trademark of Sony Computer Entertainment, Inc. in the United States, other countries, or both and is used under license therefrom.

Java and all Java-based trademarks are trademarks of Sun Microsystems, Inc. in the United States, other countries, or both.

Microsoft, Windows, Windows NT, and the Windows logo are trademarks of Microsoft Corporation in the United States, other countries, or both.

Intel, Intel logo, Intel Inside, Intel Inside logo, Intel Centrino, Intel Centrino logo, Celeron, Intel Xeon, Intel SpeedStep, Itanium, and Pentium are trademarks or registered trademarks of Intel Corporation or its subsidiaries in the United States and other countries.

UNIX is a registered trademark of The Open Group in the United States and other countries.

Linux is a registered trademark of Linus Torvalds in the United States, other countries, or both.

ITIL is a registered trademark, and a registered community trademark of the Office of Government Commerce, and is registered in the U.S. Patent and Trademark Office.

IT Infrastructure Library is a registered trademark of the Central Computer and Telecommunications Agency, which is now part of the Office of Government Commerce.

\* All other products may be trademarks or registered trademarks of their respective companies.

#### Notes:

Performance is in Internal Throughput Rate (ITR) ratio based on measurements and projections using standard IBM benchmarks in a controlled environment. The actual throughput that any user will experience will vary depending upon considerations such as the amount of multiprogramming in the user's job stream, the I/O configuration, the storage configuration, and the workload processed. Therefore, no assurance can be given that an individual user will achieve throughput improvements equivalent to the performance ratios stated here.

IBM hardware products are manufactured from new parts, or new and serviceable used parts. Regardless, our warranty terms apply.

All customer examples cited or described in this presentation are presented as illustrations of the manner in which some customers have used IBM products and the results they may have achieved. Actual environmental costs and performance characteristics will vary depending on individual customer configurations and conditions.

This publication was produced in the United States. IBM may not offer the products, services or features discussed in this document in other countries, and the information may be subject to change without notice. Consult your local IBM business contact for information on the product or services available in your area.

All statements regarding IBM's future direction and intent are subject to change or withdrawal without notice, and represent goals and objectives only.

Information about non-IBM products is obtained from the manufacturers of those products or their published announcements. IBM has not tested those products and cannot confirm the performance, compatibility, or any other claims related to non-IBM products. Questions on the capabilities of non-IBM products should be addressed to the suppliers of those products. Prices subject to change without notice. Contact your IBM representative or Business Partner for the most current pricing in your geography.

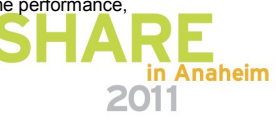

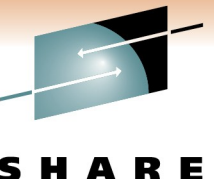

in Anaheim

2011

#### Scope of I/O Configuration

SHARE Technology · Connections · Results

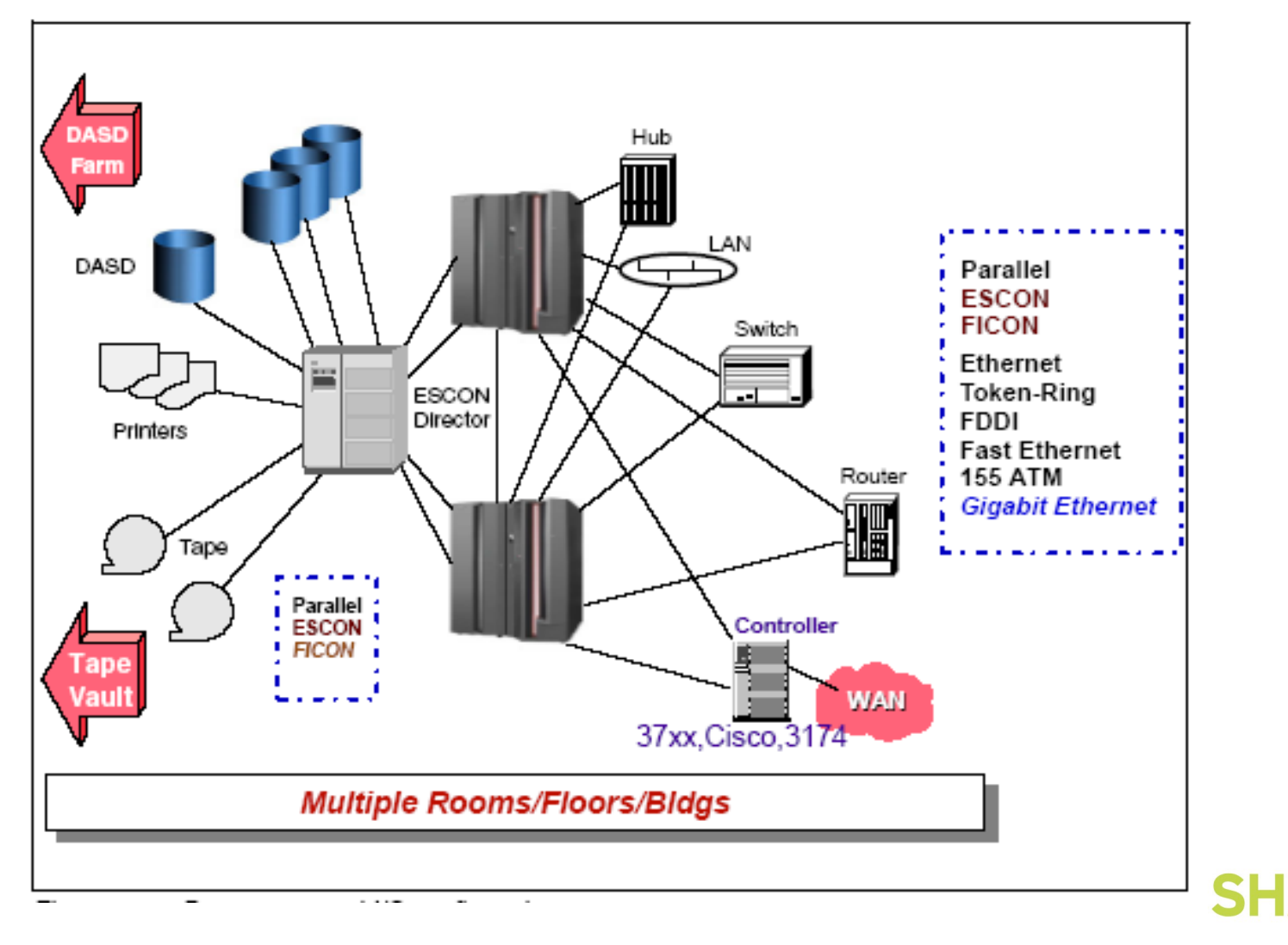

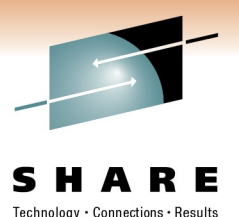

#### **I/O Configuration Management**

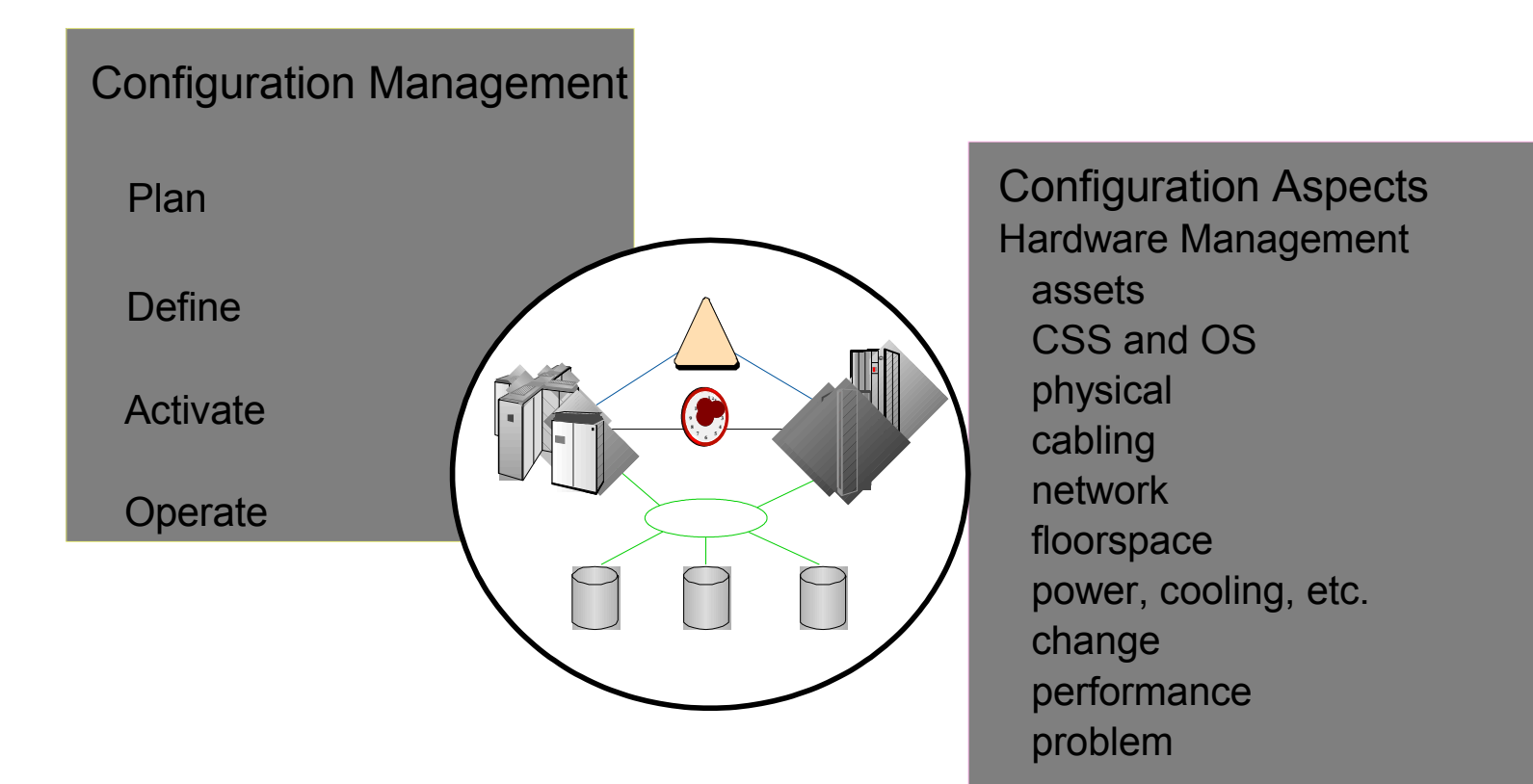

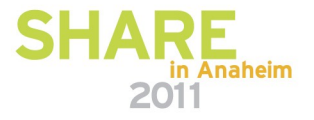

#### The problem

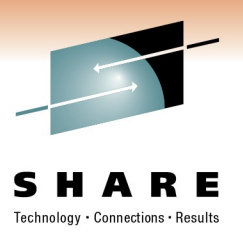

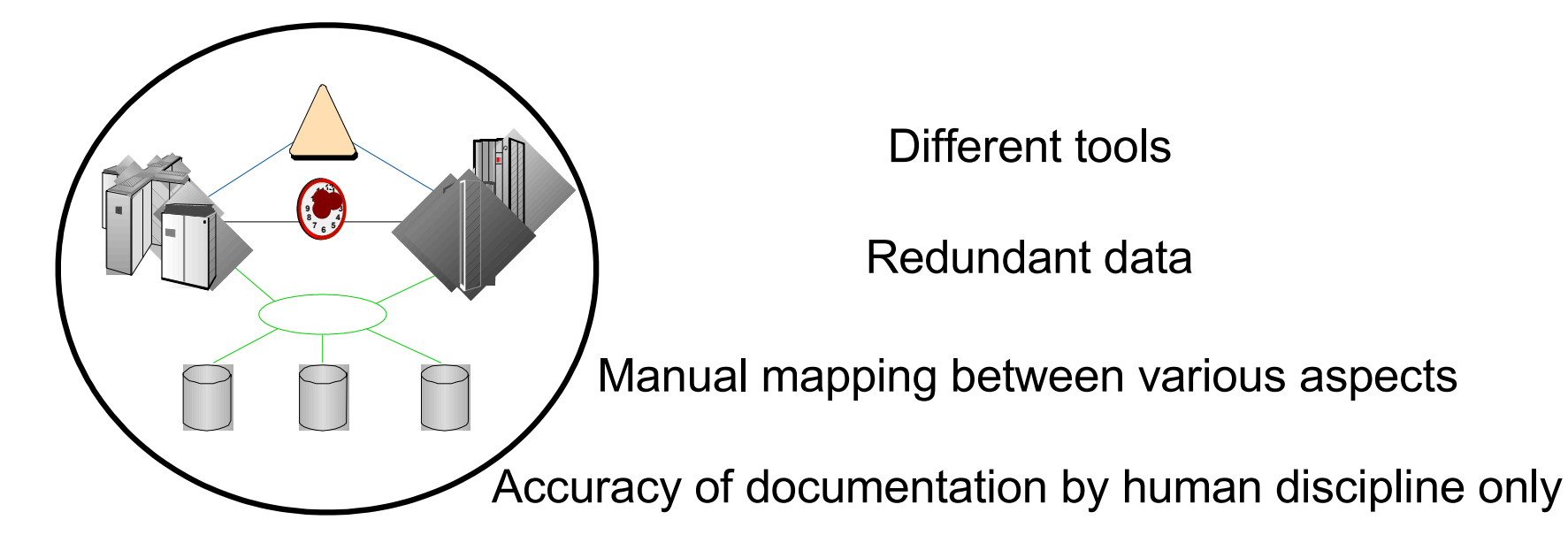

Increasing complexity with System z

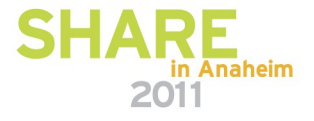

#### Value of HCD

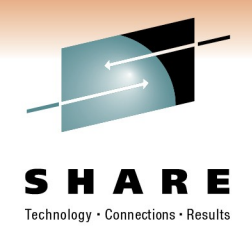

- Integrates I/O definitions for the CSS and the OS
- Configuration data stored in a single repository (IODF)
- Rigorous validation of hardware configuration data
- Helps to **avoid system outages** due to definition inconsistencies
- Dynamic activate of configuration changes non-disruptively
- Extensive reporting facility for configuration data
- HCD Customers (base element in both z/OS and z/VM)
  - all z/OS customers (mandatory)
  - all z/VM customers (optional)
- Provides configuration migration
  - z10 migration
  - configuration migration of IOCP

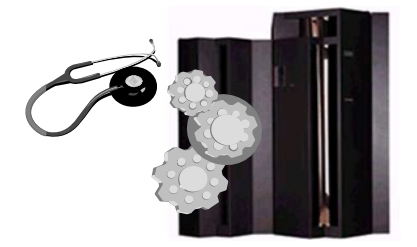

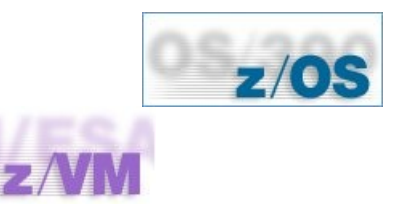

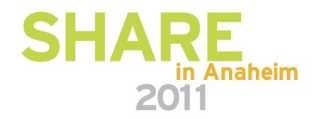

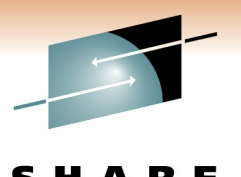

Technology • Connections • Results

#### Value of HCM

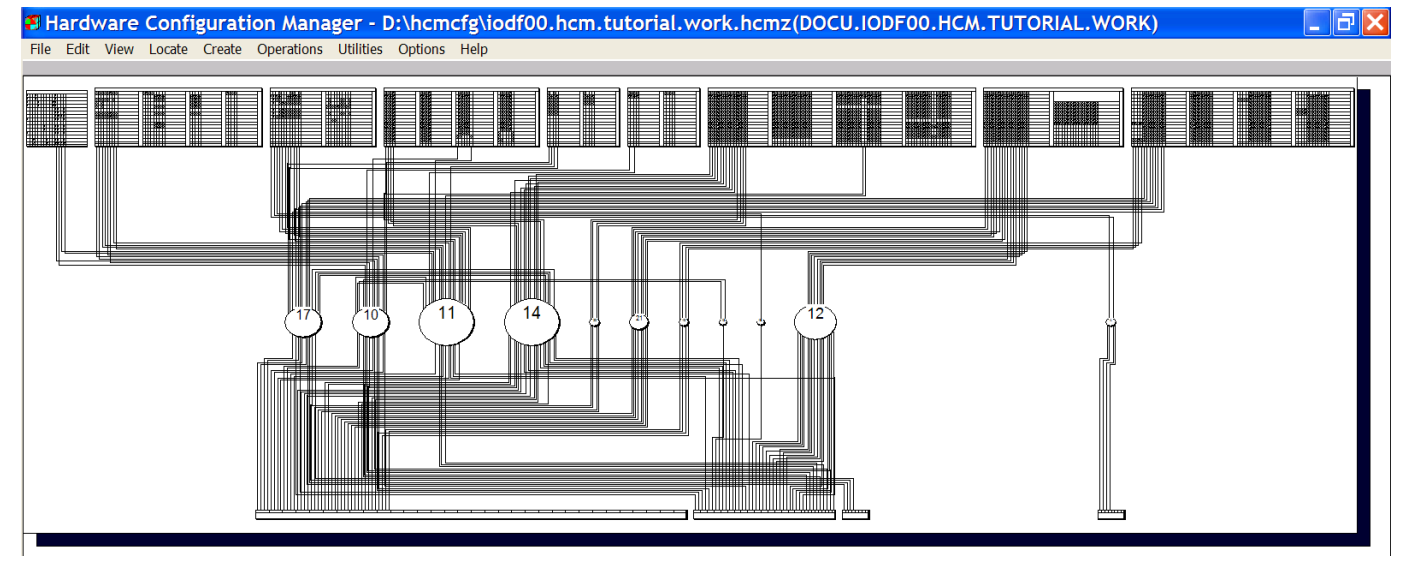

- + manages physical and logical data in one place
- includes powerful definition wizards
- + provides accurate configuration documentation
- + uses HCD as a server for data validation

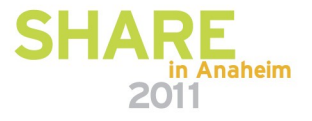

### HCD – HCM relationship

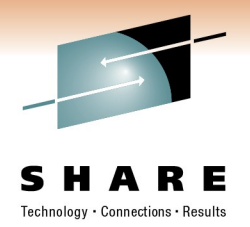

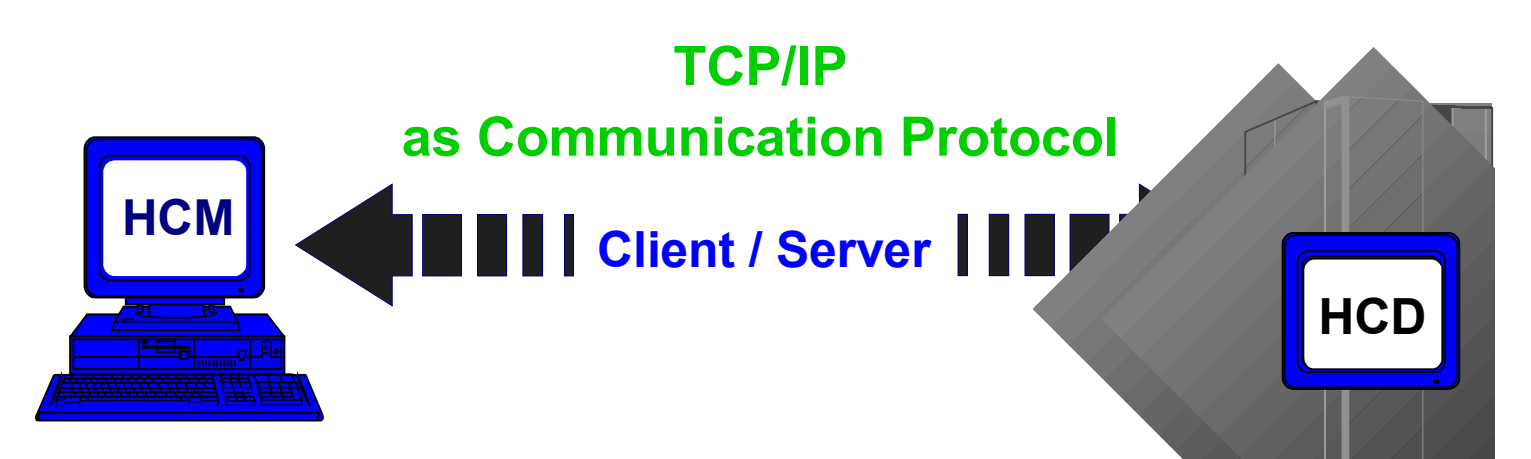

- ★ Definitions entered via HCM are immediately reflected in the corresponding IODF.
- ★ The access to the IODF as well as the validation of data is done by HCD.
- ★ The use of HCD's rigorous validation algorithm ensures that all data are correct and complete.

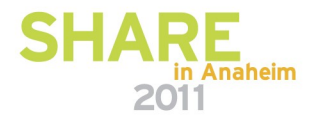

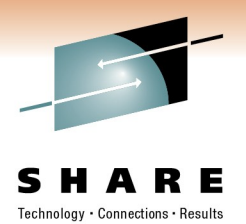

#### **Data repository**

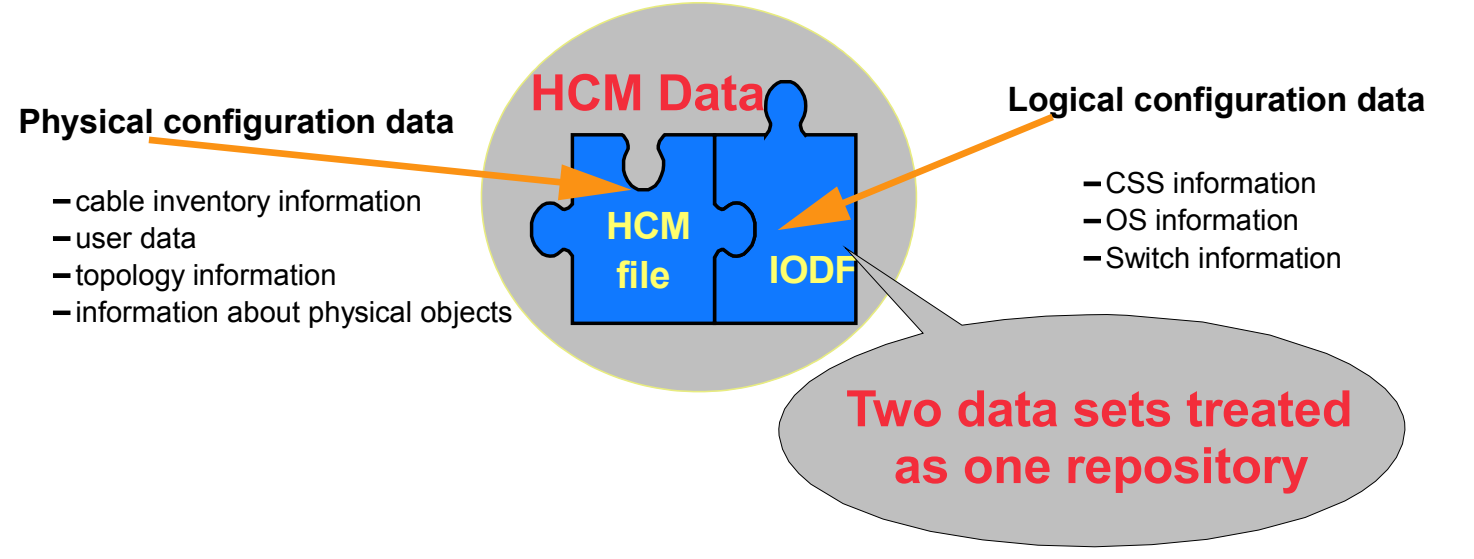

No duplication of data entry for physical and logical definitions

Multiple configuration versions supported name of IODF stored in HCM file

Data integrity ensured by time stamp / token token updated by HCD whenever IODF is modified in case of token mismatch a resynchronization takes place

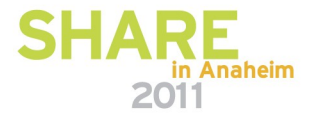

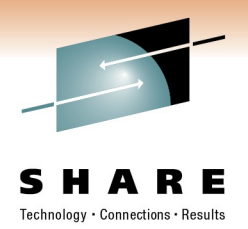

#### **General concept**

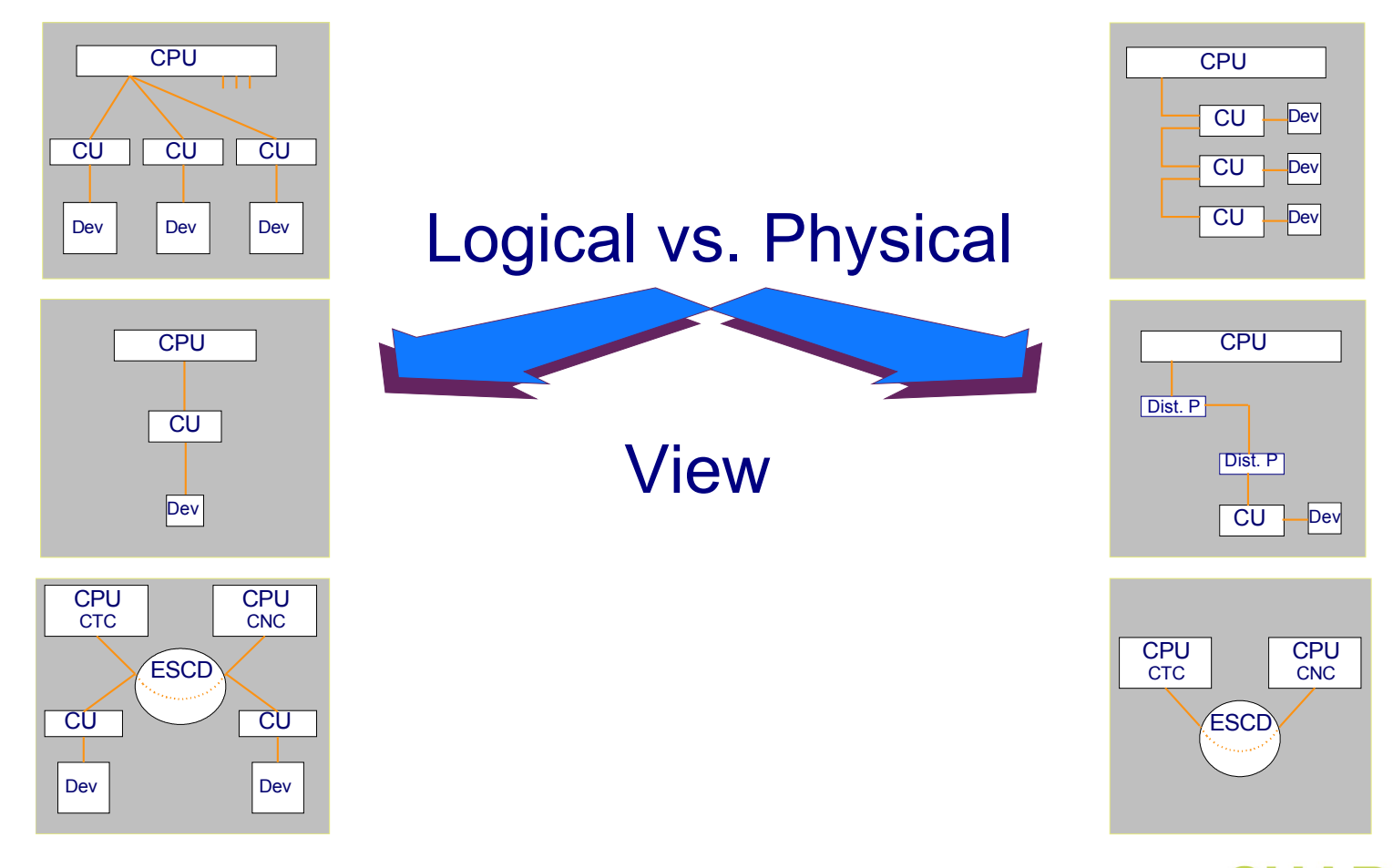

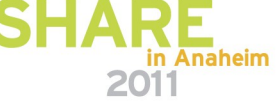

# **Supported I/O equipment**

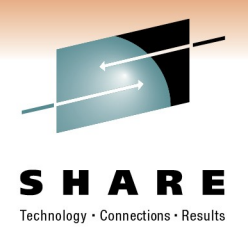

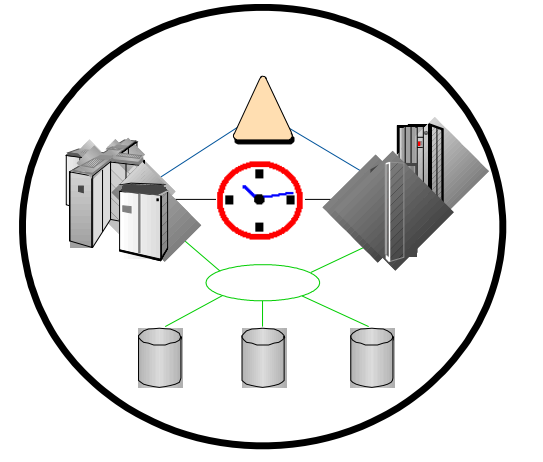

# Support for I/O Equipment is determined by:

#### HCD's Unit Information Modules (UIMs)

the logical characteristics and connectivity rules for each device or device group

#### HCM's Physical Description Files (PDFs)

the physical appearance of the object on the diagram (e.g. number and name of channel interfaces)

#### Same technique for OEM equipment

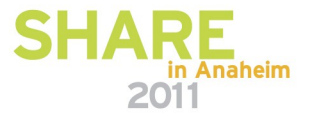

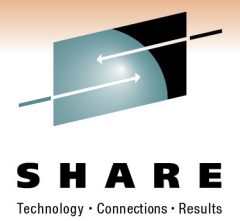

## **Concept of work and production IODF**

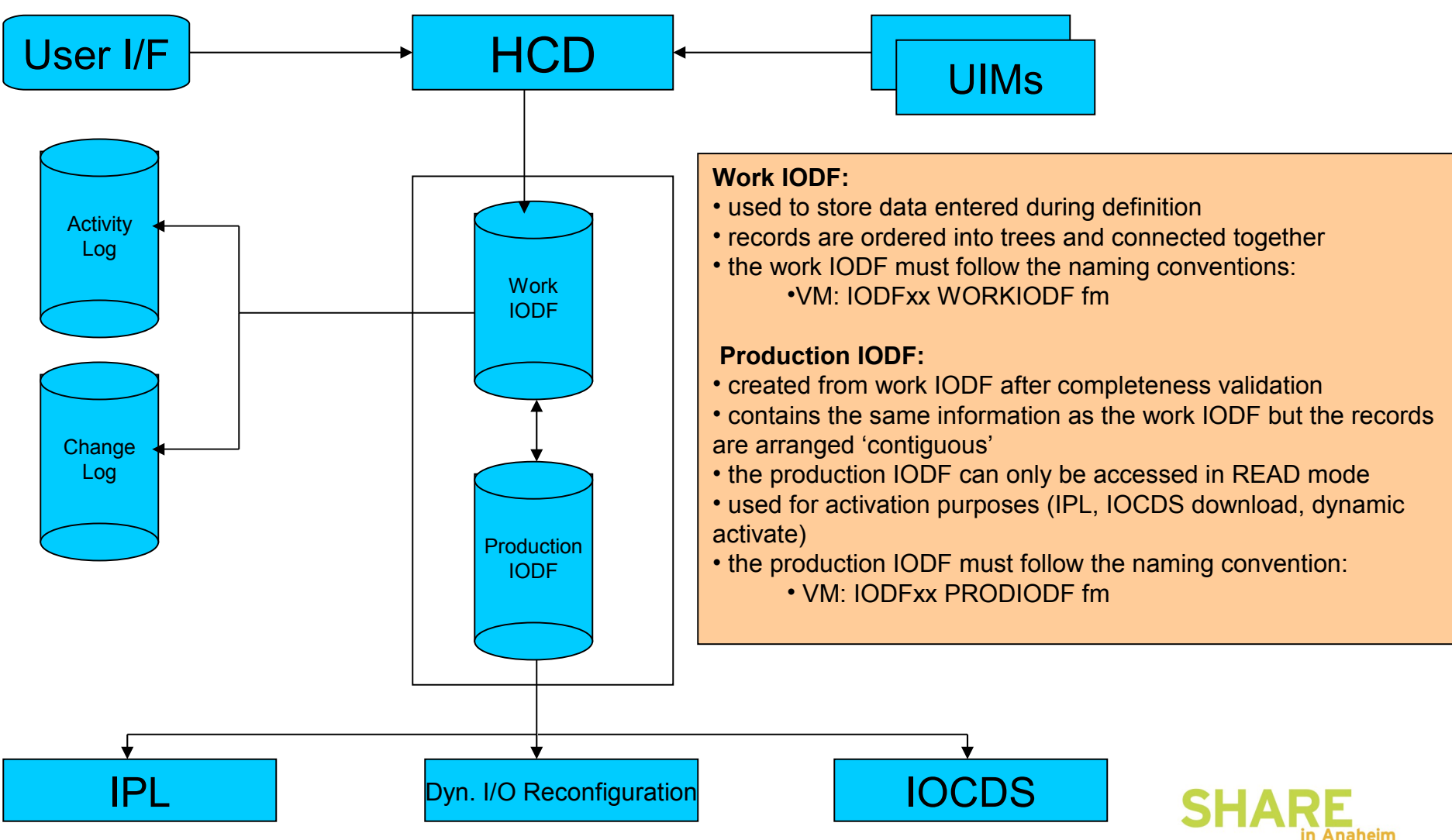

## **HCD** Functions

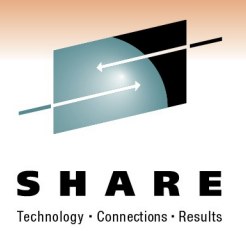

Controlled by user configuration file, CBDCONF NAMES

- Create and initialize an empty IODF
  - cbdsiodf iodf01 workiodf a 2096
- Migrate (import) I/O configuration statements / IOCP deck into an IODF
  - cbdsmigr iodf01 workiodf a iocp deck a i proc1 2097-e12 lpar
- Export I/O configuration statements from an IODF
  - cbdsconf iodf01 workiodf a config deck a i proc1
- Extract software configuration file from RDEV control blocks
  - cbdsrdev cbdmconf rdevlist a
- Import RDEV configuration into the IODF
  - cbdsmigr iodf01 workiodf a cbdmconf rdevlist a r vm1
- Build a production IODF
  - cbdsprod iodf01 workiodf a iodf01 prodiodf a
- Build a work IODF from a production IODF
  - cbdswork iodf01 prodiodf a iodf01 workiodf a

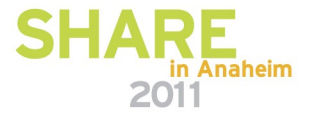

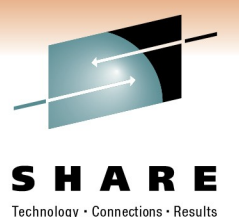

#### **HCD Functions (cont.)**

- Copy IODF
  - cbdscopy iodf01 workiodf a iodf11 workiodf c (repl
- Print configuration reports
  - cbdsrep iodf01 workiodf a iodf01 report a cpuds
- Create a graphical configuration report
  - cbdsdraw iodf01 workiodf a iodf01 script a lcu proc1
- Compare configurations in IODFs
  - cbdscomp iodf01 prodiodf a iodf11 prodiodf c iodf01 compare a
- Export an IODF
  - cbdsexp iodf01 prodiodf a jack boevm3
- Import an IODF
  - cbdsimp 0018 iodf88 workiodf a

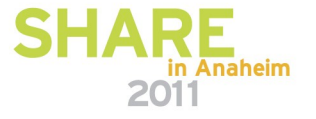

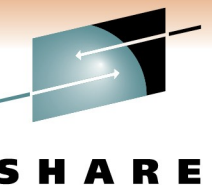

#### **HCD** Functions (cont.)

Technology · Connections · Results

- Build an IOCP deck
  - cbdsiocp iodf01 prodiodf a proc1 d proc1 iocp a
- Write an IOCDS
  - cbdsiocp iodf01 prodiodf a proc1 i a1
- Dynamically activate a configuration
  - cbdsact iodf01 proc1 vm1 a1

- Start the z/VM HCD TCP/IP dispatcher for HCM
  - cbdsdisp
- Stop the z/VM HCD TCP/IP dispatcher for HCM
  - server stop

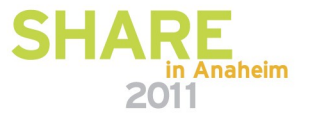

#### **Additional CMS files**

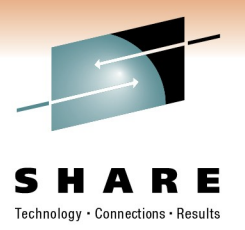

- HCD message log <rexx-utlility\_name> msglog a
- HCD profile hcd profile a
- HCD trace file
   hcd trace a
- HCD activity log file <iodf\_name> workact1 a
- HCD change log file <iodf\_name> workclog a
- HCM master configuration file
  - <iodf name> workmcf a
  - <iodf\_name> prodmcf a

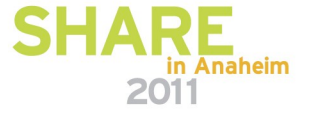

#### Layout of the HCM screen

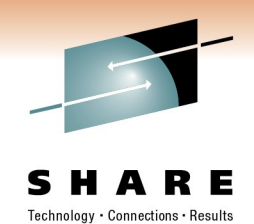

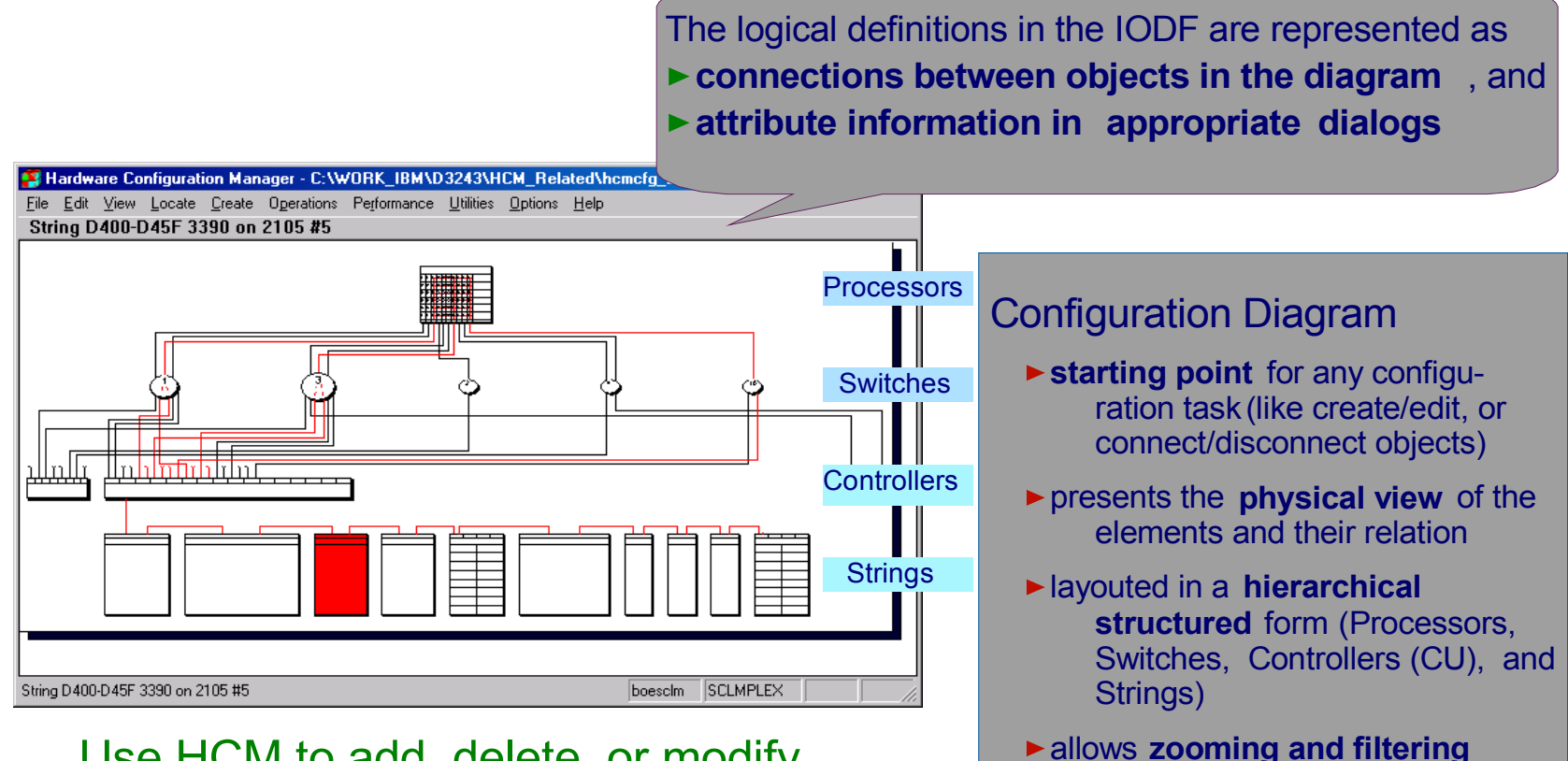

Use HCM to add, delete, or modify physical connections and associated logical definitions.

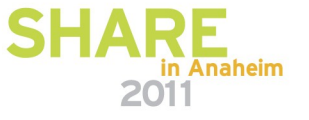

techniques to work with the

elements of interest

| / |  |
|---|--|
|   |  |

SHA

# **Support of CHPID Mapping Tool**

|                                                                                |      | CHPID Mapping Tool (CMT) Support        |
|--------------------------------------------------------------------------------|------|-----------------------------------------|
| Processor                                                                      | ×    | Processor:                              |
| PROC2084 Short name: 84                                                        | Info |                                         |
| escription: z990 eServer zSeries Processor                                     |      |                                         |
| ial <u>N</u> o.: 6784352084                                                    |      |                                         |
|                                                                                |      | D:\hcm\P2084.iocp                       |
| pe-Model: 2084-B16                                                             |      |                                         |
| Configuration Mode                                                             | Help | Launch CMT      Insut JOCE File for CMT |
| © <u>B</u> asic                                                                |      | D:\hcm\P2084.iocp                       |
| ipport Level:                                                                  |      | Output IOCP File for CMT                |
| , 3xx models, OSC                                                              |      | D:\hcm\P2084.iocp                       |
| × 0114 11 1 × 1 × 0 01000 1                                                    |      |                                         |
| ecity SNA address only it part of an S7390 microprocessor cluste<br>NA address | er:  | C Import IOCP File from CMT             |
| Network name:                                                                  |      | D:\hcm\P2084.iocp                       |
| CPC name:                                                                      |      |                                         |
|                                                                                |      | OK Cancel <u>H</u> elp                  |

CHPID Mapping Tool (CMT): Assigns PCHIDs to CHPIDs 'automatically' 'CHPID Mapping Tool Support' dialog in HCM assists you in

- 1. Exporting an IOCP file for the CMT for a selected processor,
- 2. Launching the CMT with IOCP input and output specfications
- 3. Importing an updated IOCP file from the CMT to the IODF.

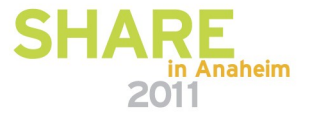

## **Support of WWPN Prediction Tool**

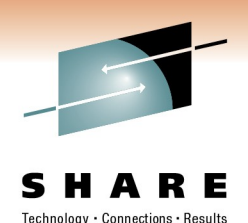

Edit Processor × WWPN Prediction Tool Support ECL2 Short name: L2 ID: Info... Description: ECL2 VMA, VMC, IRDx, SYSx, VSE Processor: LONGNAME Ŧ WPT... Serial No.: 2097-E12 Ŧ Export FCP data for the WWPN Prediction Tool Type-Model: OK . Output File Cancel Configuration Mode D:\TEMP\wwpn.csv 🔘 Basic 🛛 💽 LPAR ... Help Support Level: XMP, 2097 support, RPQ 8P2337 Launch the WWPN Prediction Tool Input File SNA address Specify SNA address only if part of an S7390 microprocessor cluster: D:\TEMP\wwpn.csv Network name: IBM390PS CPC name: ECL2 --Local system name: ECL2 0K Cancel Help

HCD offers a new option for exporting the FCP specific part of the I/O configuration. This file can be used together with the I/O Serial Number (from Resource Link) as input for the WWPN Prediction Tool to generate the WWPNs for the system.

# **HCM Wizards**

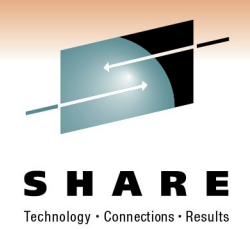

To support you in performing complex processor configuration tasks, HCM offers several wizards or utilities:

- Copy Processor
- Copy Channel Subsystem (\*)
- Copy Partition
- Aggregate CHPID
- Move Port Connections
- Import/Export PPRC Connections
- Converting CNC Channels to FICON Channels
- Change Link Address Format
- Creating/Copying/Editing an I/O subsystem (\*)
- Define CTC / CF / STP connections
- (\*) Example dialogs are shown on the following pages

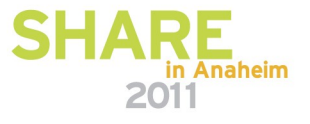

## **Copy channel subsystem (1)**

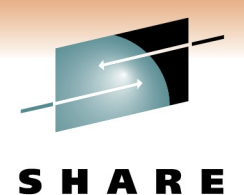

| Copy Channel S                                                                | ubsystem - Specify Target Type                                                                                               | Сор                                                                                    | y Channel Subsystem - Specify Ta          | rget Channel Subsystem                |
|-------------------------------------------------------------------------------|----------------------------------------------------------------------------------------------------|----------------------------------------------------------------------------------------|-------------------------------------------|---------------------------------------|
| Specify the targ<br>processor. For a<br>Copy into a<br>Process<br>Copy into a | get of the copy operation: a channel subsys<br>a channel subsystem, the target processor<br>channel subsystem<br>sor: PROC07 | stem or a new SMP<br>must already exist.                                               | arget Channel Subsystem in PROC07<br>D: 2 | CSS<br>in subchannel set <u>1</u> : 0 |
|                                                                               |                                                                                                    |                                                                                        | 1 C C C C C C C C C C C C C C C C C C C   |                                       |
|                                                                               | Copy Channel Subsystem - Map Pa                                                                                              | rtitions                                                                               |                                           |                                       |
|                                                                               | Map the partitions of the source channel<br>names in the target processor. A partition                                       | I subsystem or SMP processor to unique pa<br>n name must be unique in the whole proces | rtition<br>sor.                           |                                       |
|                                                                               | Source Partition in PR0C07.0                                                                                                 | Target Partition in PROC07.2                                                           | Source Partition in PROC07.0              | Target Partition in PROC07.2          |
|                                                                               | PR0C07.0.T60LP01                                                                                                    | P1                                                                                     | PR0C07.0.T60LP02                          | P2                                    |
|                                                                               | PR0C07.0.T60LP03                                                                                                    | P3                                                                                     | PR0C07.0.T60LP04                          | P4                                    |
|                                                                               | PR0C07.0.T60LP05                                                                                                    | P5                                                                                     | PR0C07.0.T60LP06                          | P6                                    |
|                                                                               | PR0C07.0.T60LP07                                                                                                    | P7                                                                                     | PR0C07.0.T60LP08                          | P8                                    |
|                                                                               | PR0C07.0.T60LP09                                                                                                    | P9                                                                                     | PR0C07.0.T60LP10                          | P10                                   |
|                                                                               | PR0C07.0.T60LP11                                                                                                    | P11                                                                                    | PR0C07.0.T60LP12                          | P12                                   |
|                                                                               | PROC07.0.T60LP13                                                                                                    | P13                                                                                    | PR0C07.0.T60LP14                          | P14                                   |
| 22                                                                            | PR0C07.0.T60LP15                                                                                                    | P15                                                                                    | _                                         |                                       |

#### Copy channel subsystem (2)

#### Copy Channel Subsystem - Map CHPIDs

Map the CHPIDs of the source to the CHPIDs of the target channel subsystem. If the target CHPID field is empty then the source CHPID is not copied to the target processor or channel subsystem. You can specify new CHPID connections on the following wizard pages.

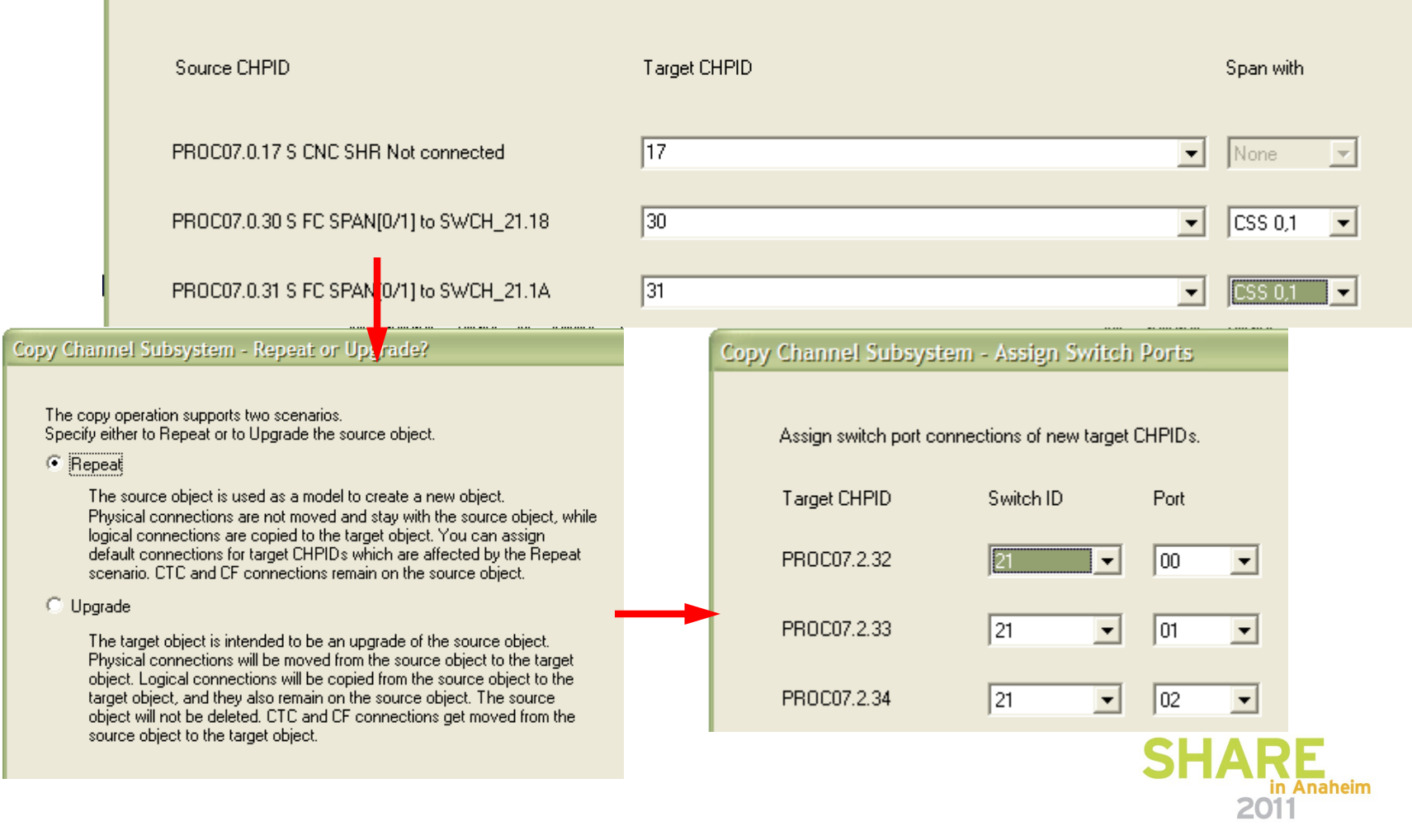

#### Create I/O subsystem (1)

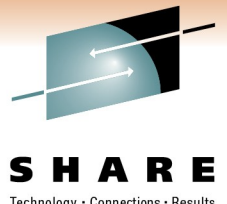

| reate I/O Subsystem (1) - Set Controller Attributes and I/O                                                                                                    | ) Subsystem Type 🛛 🔀                                                                                                    | onnections • Results |
|----------------------------------------------------------------------------------------------------|----------------------------------------------------------------------------------------------------|----------------------|
| Type<br>Select model from:                                                                                                    | step 1 of 6<br>ontroller                                                                                                    |                      |
| IBM 3880 Model 21 DASD Controller         IBM 3880 Model 23 DASD Controller         IBM 3880 Model 3 DASD Controller         IBM 3880 Model 4 DASD Controller         IBM 3880 POASD Controller         IBM 3990 DASD Controller         IBM 3990 Model 6 DASD Controller         IBM 3990 Model 6 DASD Controller         IBM 1040 Controller         IBM 3990 Model 6 DASD Controller         IBM 1040 Controller         IBM 1040 Controller </th <th>Create I/O Subsystem (2) - Add Control Units         Serial number (for all CUs)         Control Unit Attributes         Filter       DASD         Type       2107         Add       &gt;&gt;         Starting number (in hex)       A400         Offset between subsequent CU numbers:       (in hex)         (in hex)       0100         V       Remove</th> <th>step 2 of 6<br/>SSID</th> | Create I/O Subsystem (2) - Add Control Units         Serial number (for all CUs)         Control Unit Attributes         Filter       DASD         Type       2107         Add       >>         Starting number (in hex)       A400         Offset between subsequent CU numbers:       (in hex)         (in hex)       0100         V       Remove | step 2 of 6<br>SSID  |
| (2107)<br>< <u>B</u> ack                                                                                                    | Selected Control Unit Number Filter Type SSID Description                                                                                                    | Update               |

### Create I/O subsystem (2)

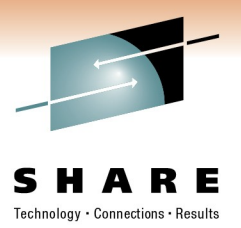

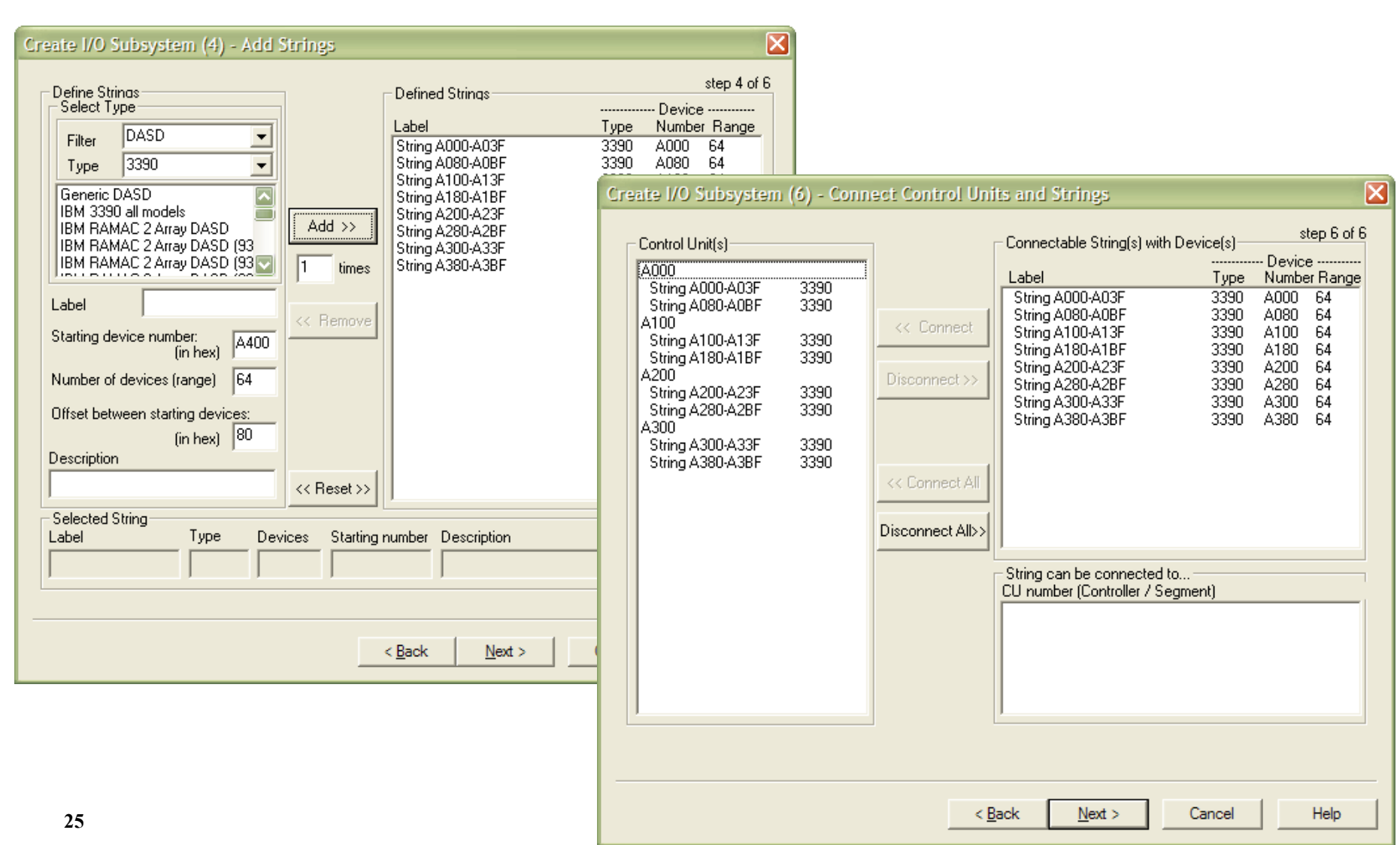

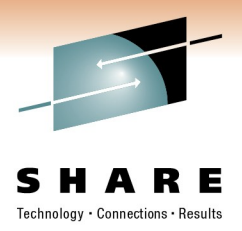

#### Reports

- HCD Reports
  - Textual Reports: CSS configuration (like IOCP reports), OS configuration, switch configuration, CTC connections, CF connections, supported hardware, compare reports
  - Graphical Reports (logical view): bookmaster, DCF, GML, GDF

#### HCM Reports

- HCD textual reports
- Textual: processor, switches, controllers, strings, cables and links, cabinets and general boxes, crossbar switches
- Format: print, XML, csv
- Graphical reports (physical view): diagrams

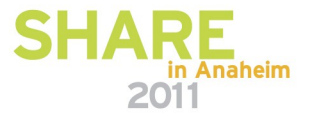

# Migration to z/VM HCD

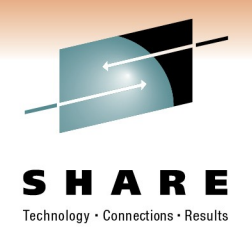

- Change the dynamic I/O configuration method from CP commands to lock-step mechanism of HCD.
- Two scenarios:
  - 1.Installation has no z/OS system:
     > IODF definition for z/VM has to be done by z/VM HCD
  - 2.Installation has a z/OS system
    - > IODF definition for z/VM can be done by z/OS HCD

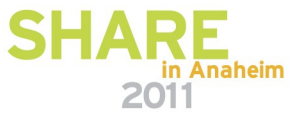

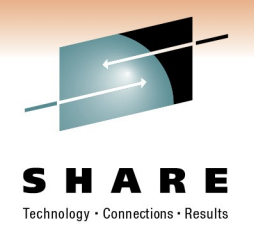

#### Scenario 1: z/VM is used to define the IODF

- Step 1: Prepare your IOCP deck for migration to the IODF
- Step 2: Migrate the IOCP deck
- Step 3 (optional): Migrate your RDEV information
- Step 4: Verify the IODF configuration
- Step 5: Prepare for POR and IPL with the production IODF
- Step 6: POR with HCD generated IOCDS
- Step 7: IPL with IODF
- Step 8: Load IODF into HCM
- Recurring step: Perform dynamic I/O reconfiguration

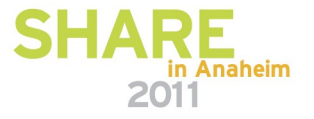

## **Step 1: Prepare your IOCP for migration**

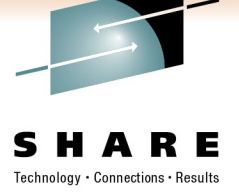

- Use comment tags \*\$HCDC\$ and \*\$HCD\$
- RESOURCE statement:
  - Include partition usage types
     RESOURCE PART=((LP1,1),(LP2,2),(LP3,3),(CF1,4))
     \*\$HCDC\$ USAGE=(OS,OS,OS,CF)
- CHPID statements:
  - Provide switch connection data
  - Provide coupling facility connection data

```
CHPID PATH-(CSS(0),14), SHARED, PCHID=100, TYPE=FC
*$HCDC$ SWPORT=(A0,18)
```

- CNTLUNIT statements:
  - Change UNIT operand to control unit type that is supported by HCD
  - Provide switch connection data
  - Provide serial numbers for DASD/TAPE control units CNTLUNIT CUNUMBR=8000, PATH=(14,16,19,1B), LINK=(E0,E4,E8,EC), \* CUADD=0, UNITADD=(00,64)), UNIT=2107

\*\$HCDC\$

```
SWPORT=((A0,E0),(A0,E8),(B0,E4),(B0,EC)),SERIAL=`23425'
```

- IODEVICE statements:
  - Change UNIT/MODEL operands to device types that are supported by HCD
- Include SWITCH statements for the used directors

\*\$HCD\$ SWITCH SWID=A0,ADDRESS=60,PORT=((04,43),(FE,FE)),UNIT=2032

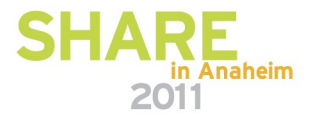

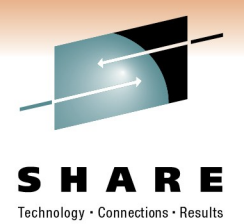

# Step 2: Migrate the IOCP deck to IODF

- Create and initialize an empty work IODF
  - cbdsiodf iodf71 workiodf h 4096
- Migrate the prepared work IOCP deck into the work IODF
  - cbdsmigr iodf71 workiodf h proc1 iocp a proc1 2097-e12
- Verify successful migration
  - Inspect the output files:

CBDSMIGR MSGLOGHCD message log file informs about the success<br/>of the migration functionCBDSMIGR LISTINGAssembler listing file informs about syntax errorsCBDSMIGR MESSAGESMigration messages, inform about validation errors

- Repeat the migrate task until the IOCP has been successfully imported in the IODF
- Produce an HCD report and check the configuration for correct data
  - cbdsrep iodf71 workiodf h iodf71 report a

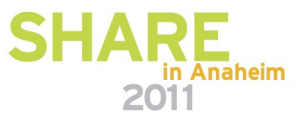

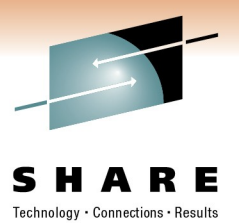

# Step 3 (optional): Migrate RDEV data

- Create an RDEVLIST from your active z/VM system
  - cbdsrdev vmconf rdevlist a
- Migrate the RDEVLIST into your work IODF
  - cbdsmigr iodf71 workiodf h vmconf rdevlist a r realvm
- Complete the OS configuration
  - Export OS configuration as I/O configuration statements

cbdsconf iodf71 workiodf h realvm deck a o realvm

- Update OS configuration with additional devices RDEVICE DEVNO=(1100,1), DEVTYPE=3215, OFFLINE=NO
- Re-migrate the updated OS configuration deck cbdsmigr iodf71 workiodf h realvm deck a op realvm
- Verify the OS configuration
  - Generate an OS configuration report

cbdsrep iodf71 workiodf h realvm report a mn

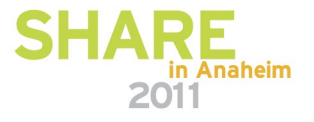

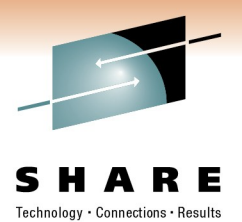

# Step 4: Verify I/O configuration

- Check whether CSS definitions match the OS definitions
  - Use the HCD compare report to check partition configuration with OS configuration

- Build the production IODF
  - cbdsprod iodf71 workiodf h iodf71 prodiodf h
- Inspect the messages given in the HCD message log file
  - CBDSPROD MSGLOG A
  - Error messages does not allow the production IODF to be built
  - Warning messages/information messages may indicate configuration problems
- Correct the IODF definitions if necessary

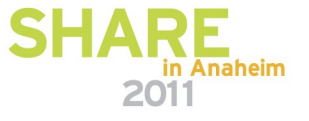

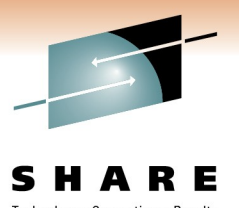

# Step 5: Prepare for POR and IPL with production IODF

- Perform an IOCDS download
  - cbdsiocp iodf71 prodiodf h proc1 i a1
- Copy the production IODF to the SYSPARM disk
- Set up the SYSTEM CONFIG file
  - Insert IODF statement

IODF IODF71 REALVM

or

IODF \* REALVM

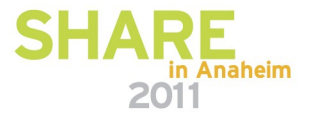

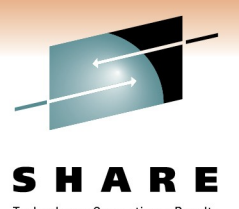

# Step 6: POR with HCD generated IOCDS

- Adapt the Reset Profile to allow dynamic changes.
- Select the IOCDS slot to which the IODF processor configuration has been written.
- Perform a POR.

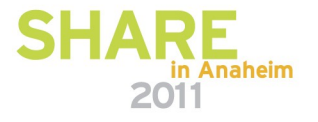

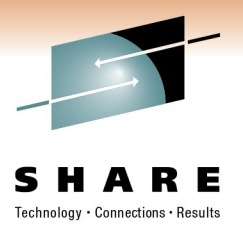

## Step 7: Perform IPL

- IPL your system
- After IPL, check if HCD controls the I/O configuration

```
q hcd
HCD is currently active: IODF = IODF71 PRODIODF
HCD is enabled for dynamic hardware changes
HCD is controlling the software configuration
HCD recover is not currently required
Ready;
q token
PROC1..m.o......10-03-1007:50:15SYS4 IODF71
Ready;
```

 If IODF to be loaded is not on the SYSPARM disk, a disabled WAIT occurs.

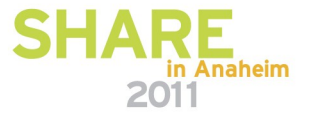

# Step 8: Load IODF into HCM

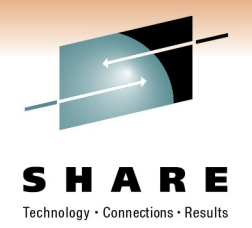

- Download HCM from host and run installation EXE file.
- On z/VM host, start HCD dispatcher
  - cbdsdisp
- Launch HCM from your workstation
- Logon to the z/VM user, using TCP/IP host name and port number
- In File menu, select item IODFs...
- On the **IODFs** list, select the work IODF and press the LOAD button
- Provide the name of the HCM configuration file
- You now see the default configuration diagram of the IODF and are now ready to work with HCM.
- For new logins, select File Open to open the HCM configuration file

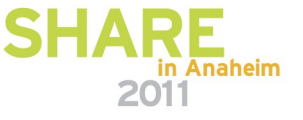

#### **Recurring step: Perform dynamic I/O**

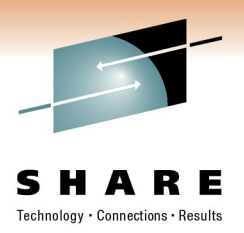

- Using HCD, build a new production IODF with the changes:
  - Make a work IODF from your active production IODF
     cbdswork iodf71 prodiodf h iodf72 workiodf h
  - Export processor and OS configurations to CMS files
     cbdsconf iodf72 workiodf h proc1 deck a i proc1 (repl
     cbdsconf iodf72 workiodf h realvm deck a o realvm (repl
  - Edit the I/O configuration statements with the changes
  - Remigrate the changed configuration files (partial migrate) cbdsmigr iodf72 workiodf h proc1 deck a ip proc1 Cbdsmigr iodf72 workiodf h realvm deck a op realvm
  - Build production IODF
     cbdsprod iodf72 workiodf h iodf72 prodiodf h
- Or, use HCM to perform the changes to the IODF directly
- Activate the changes
  - cbdsact iodf72 proc1 realvm a1
- Use **q** hcd and **q** token to check that the new configuration is active.

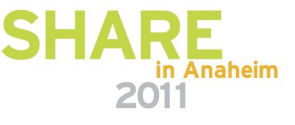

# Scenario 2: z/OS is used to define the IODF

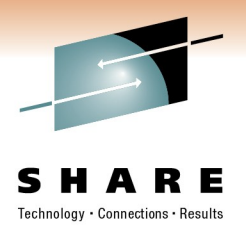

Almost same steps as with scenarios 2, however, they may be done differently.

- Step 1: Prepare your z/VM IOCP deck for migration to the IODF
- Step 2: Migrate the IOCP deck
- Step 3 (optional): Migrate your RDEV information
- Step 4: Verify the IODF configuration
- Step 5: Prepare for POR and IPL with the production IODF
- Step 6: POR with HCD generated IOCDS
- Step 7: IPL with IODF
- Step 8: Load IODF into HCM
- Recurring step: Perform dynamic I/O reconfiguration

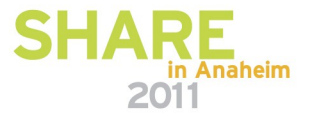

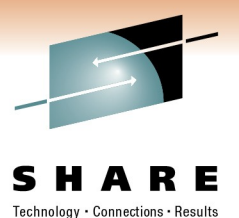

#### Step 1: Prepare your IOCP for migration

identical to scenario 1

Step 2: Migrate the IOCP deck to the IODF

- Transmit the IOCP deck from your z/VM to your z/OS system
  - Sendfile proc1 iocp to ossys at boetrx2
- Migrate the VM IOCP deck using z/OS HCD into the existing work IODF

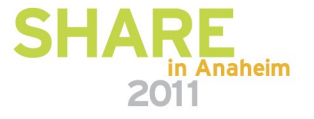

### Step 3 (optional): Migrate your RDEV data

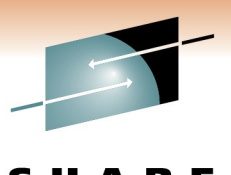

Export your work IODF to z/VM using z/OS HCD

- Import the work IODF under your z/VM system
  - cbdsimp 0018 iodf71 workiodf h
- Create an RDEVLIST from your active z/VM system
  - cbdsrdev vmconf rdevlist a
- Migrate the RDEVLIST into your work IODF
  - cbdsmigr iodf71 workiodf h vmconf rdevlist a r realvm
- Complete the OS configuration
  - Export OS configuration as I/O configuration statements
     cbdsconf iodf71 workiodf h realvm deck a o realvm
  - Update OS configuration with additional devices
     RDEVICE DEVNO=(1100,1), DEVTYPE=3215, OFFLINE=NO
  - Re-migrate the updated OS configuration deck

cbdsmigr iodf71 workiodf h realvm deck a op realvm

- Verify the OS configuration
  - Generate an OS configuration report

cbdsrep iodf71 workiodf h realvm report a mn

Export the work IODF back to z/OS

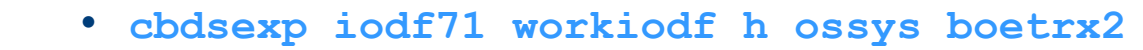

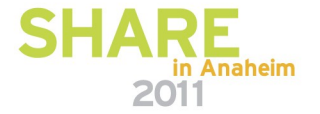

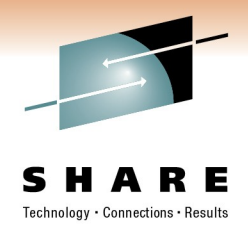

#### Step 4: Verify I/O configuration

- If you are using HCM with z/OS HCD, open your HCM configuration file connected to your work IODF. A resync will take place.
- Other tasks are same as with scenario 1 but tasks are done in z/OS HCD or z/OS HCM.

## Step 5: Prepare for POR and IPL with production IODF

- Perform remote IOCDS download under z/OS HCD for the CEC running your z/VM system
- Export the production IODF to your z/VM system and receive it there
- Copy the production IODF to the SYSPARM disk
- Set up the SYSTEM CONFIG file as with scenario 1

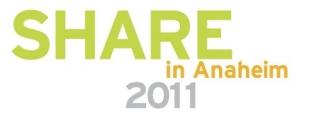

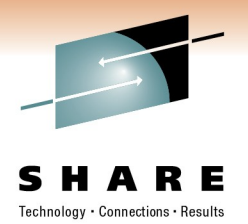

# Step 6: POR with HCD generated IOCDS

- Same as with scenario 1
- Step 7: Perform IPL
  - Same as with scenario 1

#### Step 8: Load the IODF into HCM

 If you are using HCM with z/OS HCD, open your HCM configuration file connected to your work IODF. A resync will take place to include the new processor configuration into the HCM configuration and diagram.

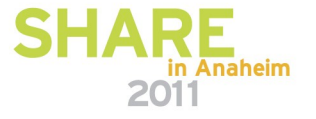

#### **Recurring step: Perform dynamic I/O**

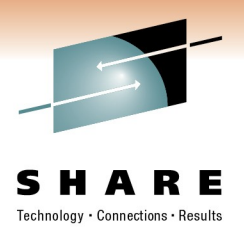

- Using the z/OS HCD or z/OS HCM dialogs, build a new production IODF with the changes for your z/VM CPC or VM operating system.
- Distribute the production IODF to your z/VM CPC.
- Activate the changes
  - cbdsact iodf72 proc1 realvm a1
- Use q hcd and q token to check that the new configuration is active.

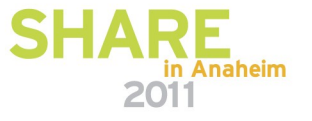

#### Exchange an IODF between z/VM and z/OS

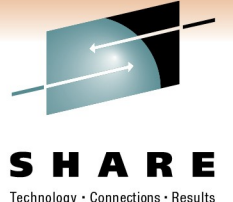

- Export an IODF from z/OS to z/VM
  - z/OS HCD function *Export IODF* (dialog option 6.5). Use CMS RECEIVE or the CBDSIMP REXX utility to obtain the CMS file.
  - Use FTP to the exported VSAM data format
  - Use z/OS HCM function *Export IODF* to download the exported format to the HCM workstation. Send the file as mail attachment or connect HCM to z/VM. Use HCM function *Import IODF* to establish the IODF as CMS file.

#### Export an IODF from z/VM to z/OS

- Use CMS SENDFILE or the CBDSEXP REXX utility. On z/OS, use HCD dialog option 6.6. (Import IODF).
- Use FTP to the CMS file. On z/OS, use HCD dialog option 6.6.
- Use HCM function *Export IODF* to download the IODF to the workstation. Connect to z/OS HCD. Use HCM function *Import IODF* to establish the IODF as VSAM file.

#### Sharing volume between z/OS and z/VM

1.Bring up z/OS guest on z/VM.

2. Invoke z/OS HCD and use option 6.5 *Export IODF* to shared DASD xxxx.

```
1.VARY xxxx, OFFLINE
```

1. Detach device xxxx from z/OS.

On z/VM:

**5.ATTACH XXXX \* R/O** or link to the appropriate full-disk minidisk

6.ACCESS XXXX T

7.LISTDS T

```
8.FILEDEF IODFIN T DSN userid.exported.iodf01 (DSORG PS
```

```
9.FILEDEF IODFOUT DISK IODF01 PRODIODF H
```

**10.MOVEFILE IODFIN IODFOUT** 

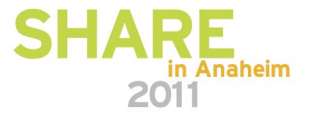

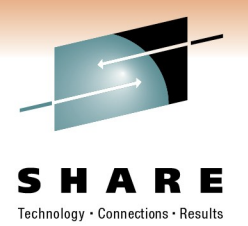

#### **Session Summary**

- This session showed
  - What benefits the use of HCD and HCM for I/O configuration management has.
  - How HCD and HCM can be used to manage the I/O configuration for z/VM.
  - Which are the migration steps to use HCD and HCM
- Q & A

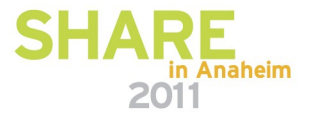

# Appendix

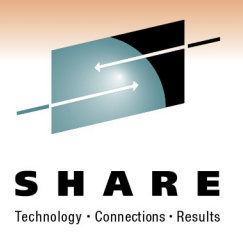

#### **References**:

- z/VM I/O Configuration, SC24-6100
- z/OS and z/VM Hardware Configuration Manager User's Guide, SC33-7989
- z/OS and z/VM Hardware Configuration Definition Messages, SC33-7986

#### **HCD/HCM Homepage:**

http://www.ibm.com/servers/eserver/zseries/zos/hcm/

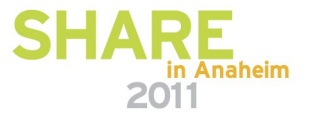